## **BERKELEY NUCLEONICS CORP**

2955 KERNER BLVD #D, SAN RAFAEL, CA 94901 (T) 415.453.9955 (F) 415.453.9956

# **500 Series Pulse Generator**

### **Configuring Ethernet Port**

By John Lauder 2018

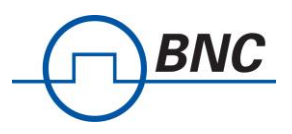

- 1. Connect the 500 Series Pulse Generator LAN port to your network using CAT5 or CAT6 cable
- 2. Power up the unit.
- 3. Launch DIGI Connect Discovery tool. [see Fig. 1]

Digi Discovery can be download from Digi webpage: https://www.digi.com/support/productdetail?pid=5574 Alternatively, you can find softwares and drivers on the included CD (or USB Thumbdrive).

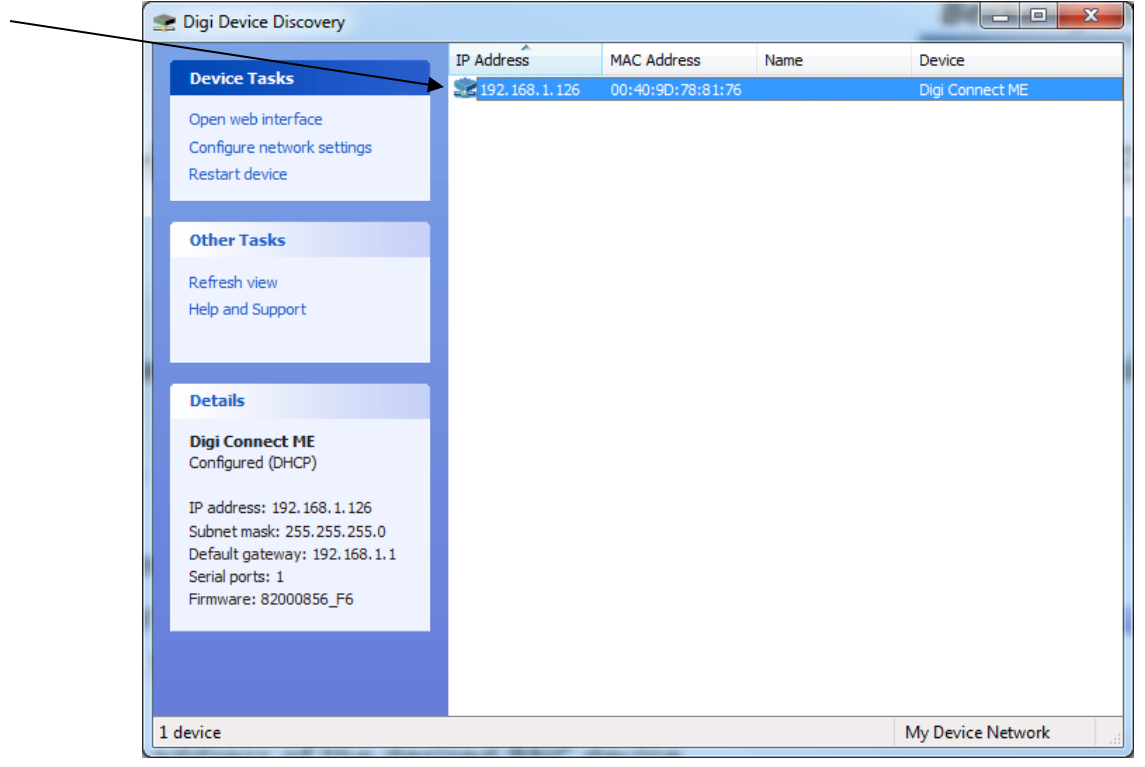

Figure 1

4. Double click the IP address of the desired BNC device to launch the web configuration [See Fig 2]. Take note of the IP Address assigned to the device. \_\_\_\_\_.\_\_\_.

| Digi Connect ME Configuration a × +                                                                                                    |                                                    |
|----------------------------------------------------------------------------------------------------|----------------------------------------------------|
| ← → C 介 ③ Not secure   192.168.1.126/login.htm                                                                                                    | 🕨 🛣 🚰 🗣 boo խ 🖉 📰 🕨 🧖 😨   🧟 🗄                      |
| Digi Connect ME Con<br>Connectware**                                                                                                    | Ifiguration and Management                         |
| The session has either expired and                                                                                                    | I timed out or has been disconnected.              |
| Welcome to the Configuration and Management<br>interface of the Digi Connect ME<br>Please specify the username and password to<br>login to the web interface.<br>See the User Guide and documentation for more<br>information on logging in or retrieving a lost<br>password. | Username: root<br>Password:                        |
| Copyright © 1996-2006 Digi In<br>vvvv                                                                                                    | ternational Inc. All rights reserved.<br>.digi.com |

Figure 2

5. Log in using username: **root** and password **dbps** 

BNC

6. [**OPTIONAL – Skip if DHCP is prefered**] Click Network and set the static IP if desired then click **Apply**. The default setting is **DHCP**.

| Digi Connect ME Configuration     | 8 X T                                                                                   |
|-----------------------------------|-----------------------------------------------------------------------------------------|
| ← → C ① Not s                     | ecure   192.168.1.126/config/netw 🛠 🔏 🗣 🔤 🦻 🛛 🖬 🖬 🗰 🕅 😨 它 📚 🗎 🤹 🗄                       |
| Apps 🗋 BNC Lab 🕞 BN               | C 🕒 BNC RF Updates link 🖙 Low-Volume & Produ 🚯 Android Developmen 🛛 🔪 📙 Other bookmarks |
|                                   |                                                                                         |
| Digit                             | Digi Connect ME Configuration and Management                                            |
| Connectware™                      |                                                                                         |
|                                   | 🕜 Help                                                                                  |
| Home                              | Network Configuration                                                                   |
| Configuration                     | ▼ TP Settings                                                                           |
| Network                           |                                                                                         |
| Serial Ports                      | Obtain an IP address automatically using DHCP *                                         |
| Alarmo                            | Use the following IP address:                                                           |
| System                            |                                                                                         |
| Remote Management                 | * IP Address: 192.168.1.126                                                             |
| Users                             | * Subnet Mask: 255.255.255.0                                                            |
| Management                        | Default Gateway: 192.168.1.1                                                            |
| Serial Ports                      |                                                                                         |
| Connections                       |                                                                                         |
| • desired at set of a             | * Changes to DHCP, IP address and Subnet Mask require a reboot to take effect.          |
| Administration<br>File Management | Apply                                                                                   |
| Backup/Restore                    | Арру                                                                                    |
| Update Firmware                   | Network Services Settings                                                               |
| Factory Default Settings          |                                                                                         |
| System Information                | Advanced Network Settings                                                               |
| Reboot                            |                                                                                         |
| Logout                            |                                                                                         |
|                                   | Convright © 1996-2006 Digi International Inc. All rights reserved.                      |
|                                   | www.digi.com                                                                            |
|                                   |                                                                                         |
|                                   |                                                                                         |
|                                   |                                                                                         |

Figure 3

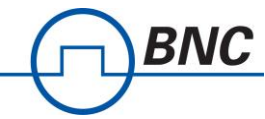

7. Select **Serial Ports** [see Fig 4] then click **Port 1** to **Select Port Profile** [see Fig 6] or to access the **Serial Port Configuration** [see Fig 7], to change profile if previously configured [see Fig 5]

| Dıgi                                                                                                    | Digi Connect                                                                                                    | t ME Config                                                                                                    | uration an                                                                                                    | d Managen                                                                                                    | nent                                                                                                    |
|----------------------------------------------------------------------------------------------------|----------------------------------------------------------------------------------------------------|----------------------------------------------------------------------------------------------------|----------------------------------------------------------------------------------------------------|----------------------------------------------------------------------------------------------------|----------------------------------------------------------------------------------------------------|
| Connectware™                                                                                                    |                                                                                                    |                                                                                                    |                                                                                                    |                                                                                                    |                                                                                                    |
|                                                                                                    |                                                                                                    |                                                                                                    |                                                                                                    |                                                                                                    |                                                                                                    |
| Home                                                                                                    | Serial Port Con                                                                                                    | figuration                                                                                                    |                                                                                                    |                                                                                                    |                                                                                                    |
| Network                                                                                                    | Port Description                                                                                                    | Profile <ul><li><unassigned></unassigned></li></ul>                                                                             | Serial Configur<br>9600 8N1                                                                                           | ration                                                                                                    |                                                                                                    |
| GPIO                                                                                                    |                                                                                                    |                                                                                                    | )                                                                                                    |                                                                                                    |                                                                                                    |
| Alarms<br>System                                                                                                    |                                                                                                    |                                                                                                    |                                                                                                    |                                                                                                    |                                                                                                    |
| Remote Management<br>Users                                                                                                    |                                                                                                    |                                                                                                    |                                                                                                    |                                                                                                    |                                                                                                    |
| Management                                                                                                    |                                                                                                    |                                                                                                    |                                                                                                    |                                                                                                    |                                                                                                    |
| Serial Ports<br>Connections                                                                                                    |                                                                                                    |                                                                                                    |                                                                                                    |                                                                                                    |                                                                                                    |
| Administration                                                                                                    |                                                                                                    |                                                                                                    |                                                                                                    |                                                                                                    |                                                                                                    |
| File Management<br>Backup/Restore                                                                                                    |                                                                                                    |                                                                                                    |                                                                                                    |                                                                                                    |                                                                                                    |
| Update Firmware<br>Factory Default Settings                                                                                                    |                                                                                                    |                                                                                                    |                                                                                                    |                                                                                                    |                                                                                                    |
| System Information                                                                                                    |                                                                                                    |                                                                                                    |                                                                                                    |                                                                                                    |                                                                                                    |
| Logout                                                                                                    |                                                                                                    |                                                                                                    |                                                                                                    |                                                                                                    |                                                                                                    |
|                                                                                                    | Copyright @                                                                                                    | 1996-2006 Diai Interna                                                                                                    | tional Inc. All rights res                                                                                            | served.                                                                                                    |                                                                                                    |
|                                                                                                    | copyright g                                                                                                    | www.digi.o                                                                                                    | tom                                                                                                    |                                                                                                    |                                                                                                    |
|                                                                                                    |                                                                                                    |                                                                                                    |                                                                                                    |                                                                                                    |                                                                                                    |
| □       Digi Connect ME Confi         ←       →       C       ①         …       Apps       □       BNC Lab                                                                                                    | iguration a X D Dig<br>Not secure   192.16                                                                           | i Connect ME Config<br>8.1.126/config/pc<br>Updates link 🖬 I                                                                    | yuration a × −<br>or ☆ ~                                                                                              | e boc bo                                                                                                    | <ul> <li>R</li> <li>Other be</li> </ul>                                                                                                    |
| □       Digi Connect ME Confi         ←       →       C       ①         …       Apps       □       BNC Lab                                                                                                    | iguration a X D Dig<br>Not secure   192.16<br>BNC BNC RF I<br>Digi Co                                                | FIgure                                                                                                    | e 4<br>guration a ×<br>r ☆ ✓<br>.ow-Volume & Prod                                                                     | • 🗠 🔈                                                                                                    | <ul> <li>The second second</li></ul> |
| Digi Connect ME Confi<br>Connect ME Confi<br>Apps BNC Lab                                                                                                    | iguration = X Dig<br>Not secure   192.16<br>BNC BNC BNC RF<br>Digi Co                                                | Figure                                                                                                    | e 4<br>Juration a ×<br>or<br>cow-Volume & Prov<br>Configura<br>Stop                                                   | e boo boo                                                                                                    |                                                                                                    |
| Digi Connect ME Confi<br>Connect ME Confi<br>Apps BNC Lab<br>Connectware<br>Home<br>Configuration                                                                                                    | iguration a X Dig<br>Not secure   192.16<br>BNC BNC BNC RF I<br>Digi Co<br>Serial Pu<br>Poet D                       | FIGURE<br>i Connect ME Config<br>8.1.126/config/pc<br>Updates link  I<br>Innect ME                                              | e 4<br>uration a ×<br>r ☆<br>.ow-Volume & Proc<br>Configura<br>ation                                                  | bec ba                                                                                                    | <ul> <li>Other bit</li> <li>Managem</li> </ul>                                                                                                    |
| Digi Connect ME Confi                                                                                                    | iguration = X Dig<br>Not secure   192.16<br>BNC BNC BNC RF I<br>Digi Co<br>Serial Pa<br>Port D<br>Port D<br>Port 1   | FIGURE<br>ii Connect ME Config<br>8.1.126/config/pc<br>Updates link in t<br>nnect ME                                            | a tion<br>offile Serial (<br>alPort 115200                                                                            | tonfiguration                                                                                                    |                                                                                                    |
| Digi Connect ME Confi                                                                                                    | iguration a X Dig<br>Not secure   192.16<br>BNC BNC BNC RF<br>Digi Co<br>Serial Pt<br>Port D<br>Port D<br>Port 1 N   | Figure<br>i connect ME config<br>8.1.126/config/pc<br>Updates link m I<br>nnect ME<br>nnect ME                                  | ation<br>ation<br>bfile<br>alPort<br>115200                                                                           | tion and                                                                                                    | Managem                                                                                                    |
| Digi Connect ME Confi                                                                                                    | iguration a X Dig<br>Not secure   192.16<br>BNC BNC BNC RF U<br>Digi Co<br>Serial Port<br>Port D<br>Port 1 N         | Figure<br>i Connect ME Config<br>8.1.126/config/pc<br>Updates link in I<br>nnect ME<br>nnect ME<br>pescription Pre-<br>lone Re- | ation<br>ation<br>aliport<br>br $\Rightarrow$<br>Configura<br>Serial of<br>aliport<br>aliport                         | box back  ation and  Configuration 8N1                                                                                                    | Managem                                                                                                    |
| <ul> <li>Digi Connect ME Confi</li> <li>← → C △ ○</li> <li>∴ Apps △ BNC Lab</li> <li>↓ Connectware</li> <li>↓ Connectware</li> <li>↓ Home</li> <li>Configuration</li> <li>Network</li> <li>Serial Ports</li> <li>GPIO</li> <li>Alarms</li> <li>System</li> <li>Remote Management</li> </ul>                                                                                                    | iguration a X Dig<br>Not secure   192.16<br>BNC BNC BNC RF U<br>Digi Co<br>Serial Port<br>Port D<br>Port N           | Figure                                                                                                    | a 4<br>uration a ×<br>r ☆<br>cow-Volume & Proc<br>Configura<br>ation<br>ofile<br>alPort 115200                        | bec by                                                                                                    | Managem                                                                                                    |
| Digi Connect ME Confi                                                                                                    | iguration = X Dig<br>Not secure   192.16<br>BNC BNC BNC RF (<br>Digi Co<br>Scrial Pt<br>Port D<br>Port N             | i Connect ME Config<br>8.1.126/config/pc<br>Updates link I III<br>Innect ME                                                     | a 4<br>guration a ×<br>or<br>cow-Volume & Proc<br>Configura<br>Configura<br>alPort 115200                             | tonfiguration                                                                                                    | Managen                                                                                                    |
| Digi Connect ME Confi                                                                                                    | iguration a X Dig<br>Not secure   192.16<br>BNC BNC BNC RF I<br>Digi Co<br>Serial Per<br>Port D<br>Port 1 N          | i Connect ME Config<br>8.1.126/config/pc<br>Updates link in t<br>nnect ME                                                       | a 4<br>yuration a ×<br>or $\Rightarrow$<br>cow-Volume & Proc<br>Configura<br>ation<br>ofile Serial (<br>alPort 115200 | tion and                                                                                                    | Managen                                                                                                    |
| □ Digi Connect ME Confi         ←       →       C       ①         …       Apps       □       □         …       Apps       □       BNC Lab          ↓       ↓       ○          ↓       ↓       ↓          ↓       ↓       ↓          ↓       ↓       ↓          ↓       ↓       ↓         Home       ↓       ↓       ↓         Connectware       ↓       ↓         Home       ↓       ↓       ↓         Configuration       Network       ↓       ↓         Serial Ports       ↓       ↓       ↓         GPIO       ↓       ↓       ↓         Alarms       ↓       ↓       ↓         System       ↓       ↓       ↓         Remote Management       ↓       ↓       ↓         Users       ▲       ▲       ↓         Management       ↓       ↓       ↓         Serial Ports       ↓       ↓       ↓         Connections       ↓       ↓       ↓                                                                                                    | iguration a X Dig<br>Not secure   192.16<br>BNC BNC BNC RF U<br>Digi Co<br>Serial Pe<br>Port D<br>Port 1 N           | Figure<br>i Connect ME Config<br>8.1.126/config/pc<br>Updates link m l<br>nnect ME<br>prescription Pre-<br>lone Re-             | a 4<br>yuration a × -<br>or ☆ ~<br>Configura<br>Configura<br>ation<br>ofile Serial G<br>alPort 115200                 | box     box     b | Managem                                                                                                    |
| Digi Connect ME Confi                                                                                                    | iguration a X Dig<br>Not secure   192.16<br>BNC BNC BNC RF U<br>Digi Co<br>Serial Pu<br>Port D<br>Port D<br>Port 1 N | Figure                                                                                                    | a 4<br>yuration a × -<br>yr ☆ ~<br>cow-Volume & Prov<br>Configura<br>ation<br>ofile<br>alPort 115200                  | boo boo      boo      boo | Managem                                                                                                    |
| Digi Connect ME Confi         ←       →       C       ①         III Apps       BNC Lab         III Apps       BNC Lab         III Apps       III Apps         III Apps       III Apps         III Apps       III Apps         III Apps       III Apps         III Apps       III Apps         III Apps       III Apps         III Apps | iguration a X Dig<br>Not secure   192.16<br>BNC BNC BNC RF (<br>Digi Co<br>Serial Pt<br>Port D<br>Port N             | i Connect ME Config<br>8.1.126/config/pc<br>Updates link I III<br>Innect ME                                                     | a 4<br>uration a ×<br>r ☆ ✓<br>cow-Volume & Proc<br>Configura<br>ation<br>ofile Serial (<br>alPort 115200             | bcc ba  ation and  Configuration 8N1                                                                                                    | Managem                                                                                                    |
| Digi Connect ME Confi                                                                                                    | iguration a X Dig<br>Not secure   192.16<br>BNC BNC BNC FI<br>Digi Co<br>Serial Part<br>Port D<br>Port 1 N           | i Connect ME Config<br>8.1.126/config/pc<br>Updates link int I<br>nnect ME                                                      | a 4<br>yuration a ×<br>or $\Rightarrow$<br>Configura<br>ation<br>ofile<br>alPort 115200                               | e boo boo<br>du<br>ation and<br>Configuration<br>8N1                                                                                                    | Managem                                                                                                    |
| □ Digi Connect ME Confi         ←       →       C       ①         III Apps       □ BNC Lab         IVENCE       □ Connectware         Home         Configuration         Network         Serial Ports         GPIO         Alarms         System         Remote Management         Users         Management         Serial Ports         Connections         Administration         File Management         Backup/Restore         Update Firmware         Factory Default Setting         System Information                                                                                                    | iguration a X Dig<br>Not secure   192.16<br>BNC BNC BNC RF U<br>Digi Co<br>Serial Per<br>Port D<br>Port 1 N          | Figure                                                                                                    | a 4<br>yuration a × -<br>or ☆ ~<br>cow-Volume & Prov<br>Configura<br>ation<br>ofile Serial G<br>alPort 115200         | ation and                                                                                                    | Managem                                                                                                    |
| Digi Connect ME Confi         ←       →       C       ①         III Apps       BNC Lab         III Apps       BNC Lab         III Apps       III Apps         III Apps       III Apps         III Apps       III Apps         III Apps       III Apps         III Apps       III Apps         III Apps       III Apps         III Apps | iguration a X Dig<br>Not secure   192.16<br>BNC BNC BNC RFU<br>Digi Co<br>Serial PQ<br>Port D<br>Port N              | i Connect ME Config<br>8.1.126/config/pc<br>Updates link P I<br>nnect ME                                                        | a 4<br>yuration a ×<br>r ☆ ✓<br>cow-Volume & Prov<br>Configura<br>ation<br>ofile<br>alPort 115200                     | too bee been and                                                                                                    | Managem                                                                                                    |

Figure 5

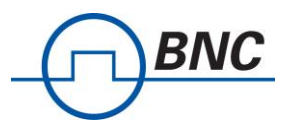

8a. If no previous configuration [see Fig 4], select Custom and click Apply

| ← → C ① Nots                                | ecure   192.168.1.128/config/ports/port_config_profile.htm?1 🏠 🦄 🚰 🕫 🗞 🖉 🗮 🔝 🗰 😥 🤨 👻                                                                                                    |
|---------------------------------------------|----------------------------------------------------------------------------------------------------|
| Apps 🕒 BNC Lab 👩 BN                         | C 🕒 BNC RF Updates link 🖙 Low-Volume & Prod. 🗿 Android Developmen 🚯 PICkit 2 Device Suppi 🚯 rb6 🚳 ww1.microchip.com/: Ballaster » 📔                                                                 |
| Diak                                        | Digi Connect ME Configuration and Management                                                                                                    |
| UTGIN I                                     |                                                                                                    |
| Connectware                                 |                                                                                                    |
| Home                                        | Select Port Profile                                                                                                    |
| Configuration                               | You have currently not assigned a profile to this serial port. Profiles allow you to easily configure serial ports by only displaying those items that are relevant to the current                  |
| Serial Ports                                | Select the profile below that best matches your configuration.                                                                                                    |
| GPIO                                        |                                                                                                    |
| Alarms                                      | RealPort                                                                                                    |
| Remote Management                           | The RealPort Profile allows you to map a COM or TTY port to the serial port. More                                                                                                    |
| Users                                       | Console Management                                                                                                    |
| Management                                  | The Console Humagement Profile allows you to access a device's console port over a network connection. More                                                                                         |
| Serial Ports                                |                                                                                                    |
| connections                                 | TCP Sockets                                                                                                    |
| File Management                             | The TCP Sockets Profile allows a serial device to communicate over a TCP network. More                                                                                                    |
| Backup/Restore                              |                                                                                                    |
| Update Firmware<br>Eactory Default Settings | UDP Sockets     The UDP Sockets Profile allows a serial device to communicate using UDP. More                                                                                                    |
| System Information                          |                                                                                                    |
| Reboot                                      | Serial Bridge                                                                                                    |
| Logout                                      | The Serial Bridge Profile configures one side of a serial bridge. A bridge connects two serial devices over the network as if they were connected with a serial cable.                              |
|                                             | Local Configuration                                                                                                    |
|                                             | The Local Configuration Profile allows you to connect standard terminals or terminal emulation programs to the serial port in order to use the serial port as a consol command line interface. More |
|                                             | Modem Emulation                                                                                                    |
|                                             | The Modem Emulation Profile allows you to configure the serial port to act as a modem. More                                                                                                    |
|                                             | Custom                                                                                                    |
|                                             | The Custom Profile is an advanced option to allow full configuration of the serial port. More                                                                                                    |
|                                             |                                                                                                    |
|                                             | Apply Cancel                                                                                                    |
|                                             |                                                                                                    |

Figure 6

8b. If previously configured, Click Change Profile... and select Custom and click Apply

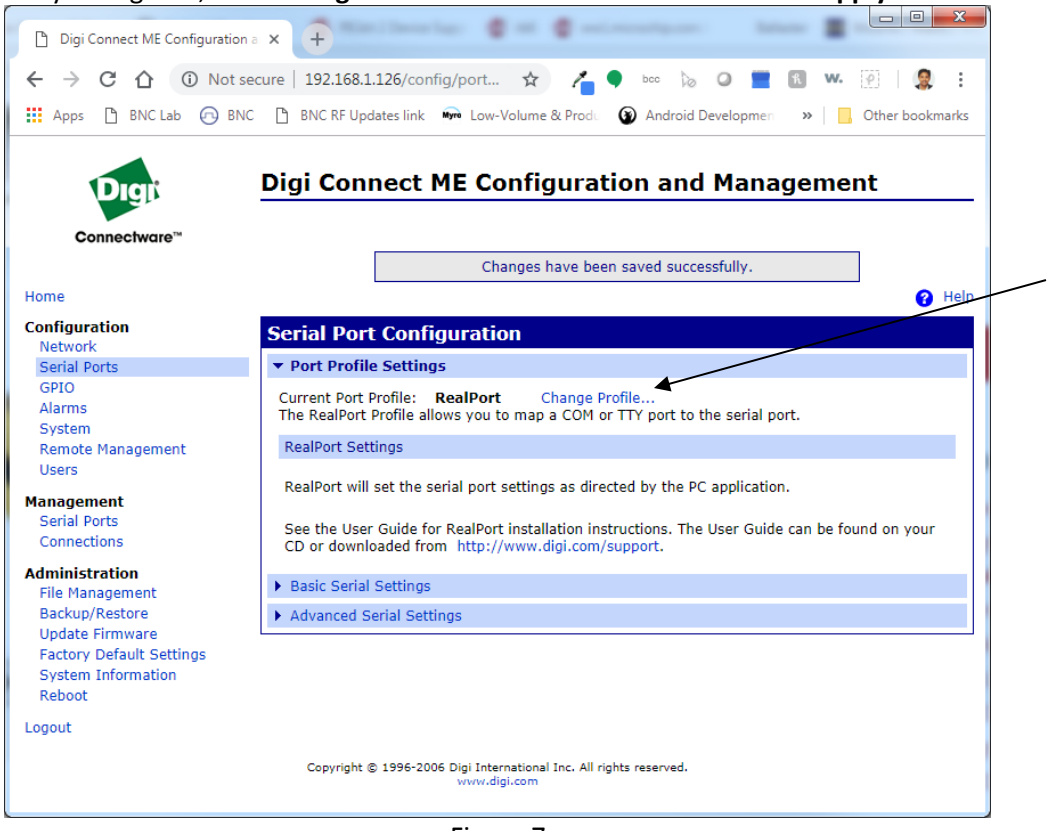

Figure 7

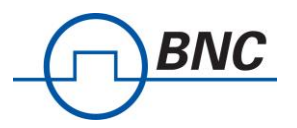

#### 9. Scroll down the page and click **Network Services**

| Digi Connect ME C                                                                                                    | onfiguration a x +                                                                                                    |
|----------------------------------------------------------------------------------------------------|----------------------------------------------------------------------------------------------------|
| < → C ∩                                                                                                    | 🛈 Not secure   192.168.1.126/config/ports/port config profile Q 🙀 者 🕨 💿 🐚 🖉 🔳 🕼 w. 🔯 🚱 ѐ 🧋 🧕                             |
| Apps P BNC La                                                                                                    | b 🖓 BNC 🖺 BNC RF Updates link 🖬 Low-Volume & Prod. 🔞 Android Developmen 🔬 PICkit 2 Device Suppr 🞊 rb6 🛛 » 📘 Other bookma |
| <ul> <li>← → C û</li> <li>↔ Apps in BNC Lai</li> <li>← Apps in BNC Lai</li> <li>← Connectware*</li> <li>Home</li> <li>Connectware*</li> <li>Home</li> <li>Connectware*</li> <li>Home</li> <li>Connectware*</li> <li>Home</li> <li>Connectware*</li> <li>Home</li> <li>Connectware*</li> <li>Home</li> <li>Connectware*</li> <li>Home</li> <li>Connectware*</li> <li>Home</li> <li>Connectware*</li> <li>Home</li> <li>Connectware*</li> <li>Home</li> <li>Connectware*</li> <li>Home</li> <li>System</li> <li>Home</li> <li>Connectware</li> <li>Home</li> <li>Connectware</li> <li>Home</li> <li>Connectware</li> <li>Connectware</li> <li>Home</li> <li>Connectware</li> <li>Connectware</li></ul> | Not secure 192.463.1126/config/ports/port_config/ports/                                                                  |
|                                                                                                    | [1000] ms<br>Send after the following number of bytes                                                                    |
|                                                                                                    | 1024 bytes                                                                                                    |
|                                                                                                    | Appy                                                                                                    |
| -                                                                                                    | Network Services                                                                                                    |
|                                                                                                    | Ease Sarial Sattings     Advanced Satisfastings                                                                          |
|                                                                                                    | Advanced Serial Settings  Cosynpt © 1996-2006 Dig International Inc. All rights reserved.      with dig com              |

Figure 8

#### 10. Check Enable Telnet access using TCP Port and Enable TCP Keep Alive. [see Fig 9]

#### 11. Check Enable Raw TCP access using TCP Port and Enable TCP Keep Alive. [see Fig 9]

NOTE: The default port numbers are **2001** and **2101** for Telnet and Raw respectively. This can be change to any value, if needed, as allowed by your network.

| Digi Connect ME Configuration                                                                      |                                                                                                    |
|----------------------------------------------------------------------------------------------------|----------------------------------------------------------------------------------------------------|
| ← → C ☆ ③ Not s                                                                                    | secure   192.168.1.126/config/po 🛠 者 🗣 🔤 խ 🖉 🔳 🔝 👐 😥 🤄 🖄 🤄 👌 🧶 🔅 🧶   🧟 🗄                                                                                                    |
| Digit                                                                                              | Digi Connect ME Configuration and Management                                                                                                    |
| Connectware <sup>™</sup>                                                                           | Help     Serial Part Configuration                                                                                                    |
| Configuration<br>Network                                                                           |                                                                                                    |
| Serial Ports<br>GPIO<br>Alarms<br>System                                                           | Current Port Profile: Custom Change Profile<br>The Custom Profile is an advanced option to allow full configuration of the serial port.<br>Serial Services                                                                                                    |
| Remote Management<br>Users<br>Management<br>Serial Ports<br>Connections                            | <ul> <li>Network Services</li> <li>Enable Telnet access using TCP Port:</li> <li>Enable Raw TCP access using TCP Port:</li> <li>Enable Raw TCP access using TCP Port:</li> <li>Enable Secure Socket (SSL) access using TCP Port:</li> <li>Enable TCP Keep-Alive</li> <li>Enable TCP Keep-Alive</li> </ul> |
| Administration<br>File Management<br>Backup/Restore<br>Update Firmware<br>Factory Default Settings | Enable UDP access using UDP Port: 2101  Apply  Recip Sections                                                                                                    |
| System Information<br>Reboot<br>Logout                                                             | Advanced Serial Settings                                                                                                    |
|                                                                                                    | Copyright © 1996-2006 Digi International Inc. All rights reserved.<br>www.digi.com                                                                                                    |

Figure 9

#### 12. Click Apply then click Basic Serial Settings

BNC

| P Digi Connect ME Configuratio                               |                                                                    | 3 2   |
|--------------------------------------------------------------|--------------------------------------------------------------------|-------|
|                                                              |                                                                    |       |
| $\leftrightarrow$ $\rightarrow$ C $\triangle$ $\bigcirc$ Not | secure   192.168.1.126/config/ 🛠 者 🇣 🔤 👦 🖉 🛛 🔛 🦉 🛛                 |       |
| 👖 Apps 🗋 BNC Lab 🕞 BN                                        | VC 🕒 BNC RF Updates link 🖛 Low-Volume & Produ 🛛 👋 📙 Other box      | okmar |
|                                                              | Digi Connect ME Configuration and Management                       |       |
| Digit                                                        | Digi Connect ME Configuration and Management                       |       |
| Connectware™                                                 |                                                                    |       |
|                                                              | 0                                                                  | Help  |
| Home                                                         | Serial Port Configuration                                          |       |
| Configuration<br>Network                                     | Port Profile Settings                                              |       |
| Serial Ports                                                 | ▼ Basic Serial Settings                                            |       |
| GPIO<br>Alarms<br>System                                     | Description:                                                       |       |
| Remote Management<br>Users                                   | Baud Rate: 9600 V                                                  |       |
| Management                                                   | Data Bits: 8  Parity: None                                         |       |
| Connections                                                  | Stop Bits: 1 🔻                                                     |       |
| Administration                                               | Flow Control: None •                                               |       |
| Backup/Restore                                               | Apply                                                              | _     |
| Factory Default Settings                                     | Advanced Serial Settings                                           |       |
| Reboot                                                       |                                                                    |       |
| Logout                                                       |                                                                    |       |
|                                                              | Copyright © 1996-2006 Digi International Inc. All rights reserved. |       |

Figure 10

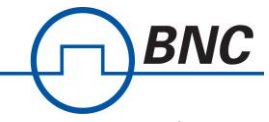

13. Configure Serial settings based on the configuration on your BNC pulse generator. For model 575, 577, and 588, the default config is **115200**, **8 data bits**, **No Parity**, **1 Stop bits**, and **No Flow Control**.

14. Click **Apply** and close the web configuration window.

15. Open Terminal programs such as HyperTerminal, Putty, or BNC Comm Terminal. Alternatively, you can us the windows telnet program, if enabled on your PC

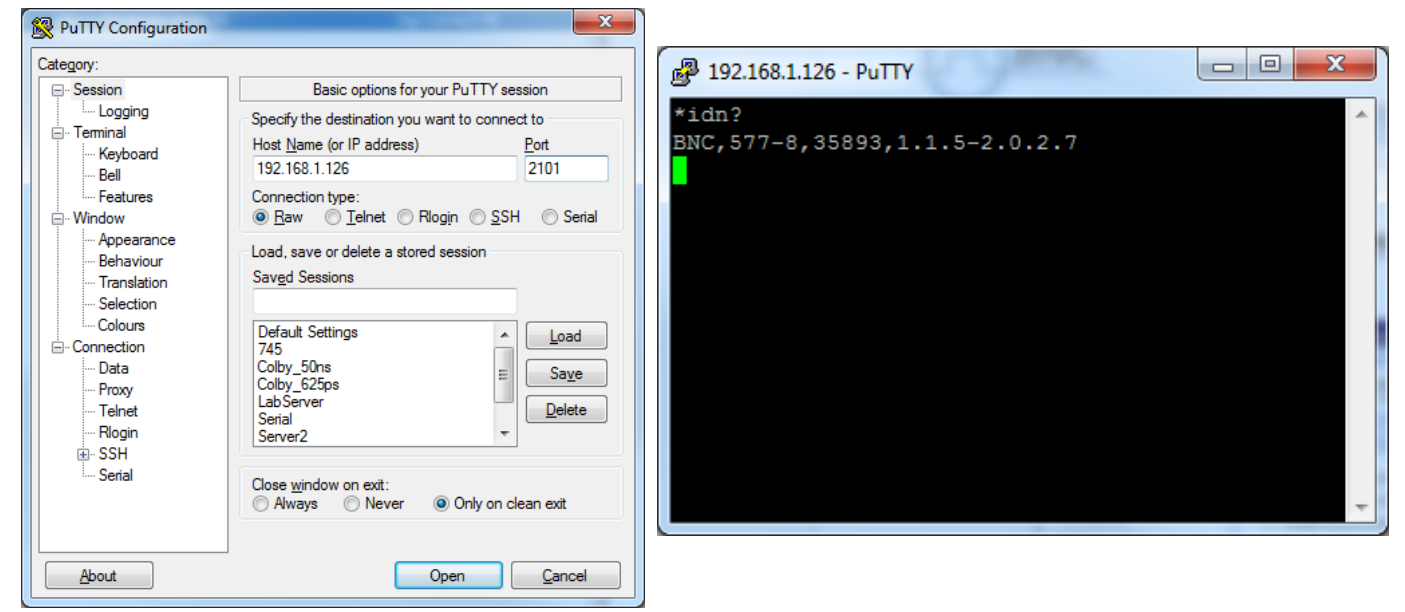

Figure 11. Putty

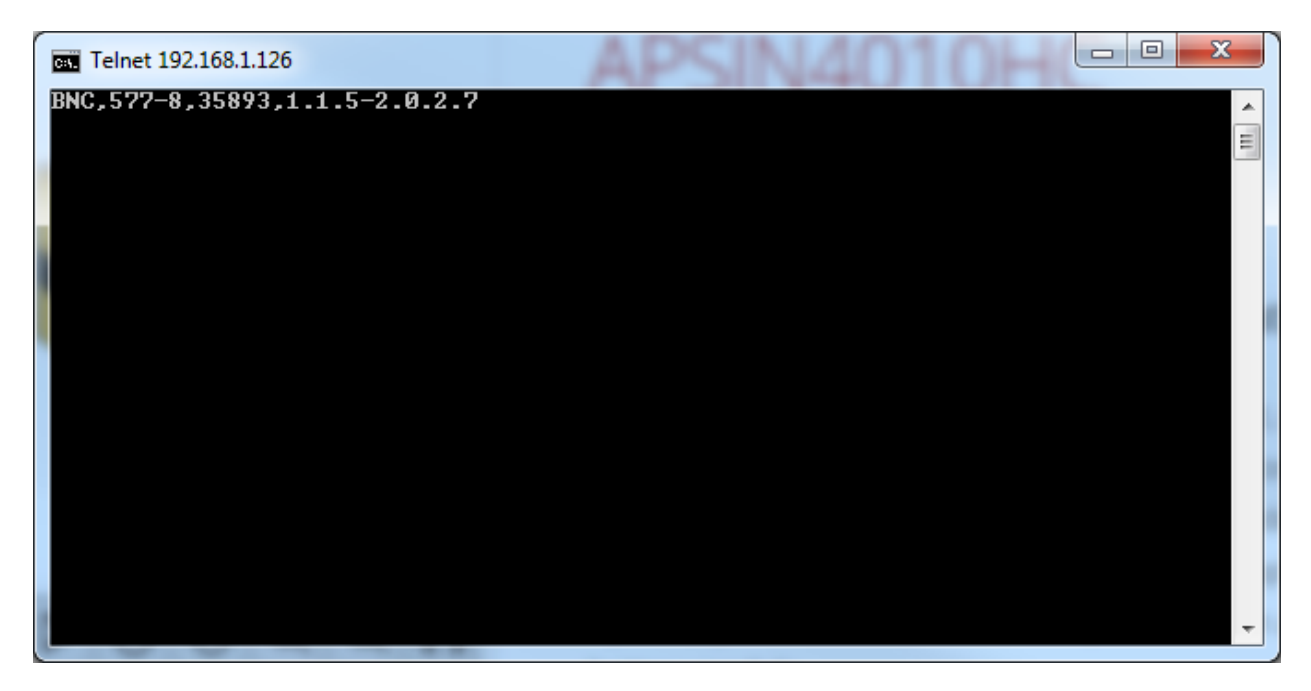

Figure 12. Windows Telnet